## Инструкция по регистрации пользователей в автоматизированной системе учета электроэнергии ВАВИОТ.

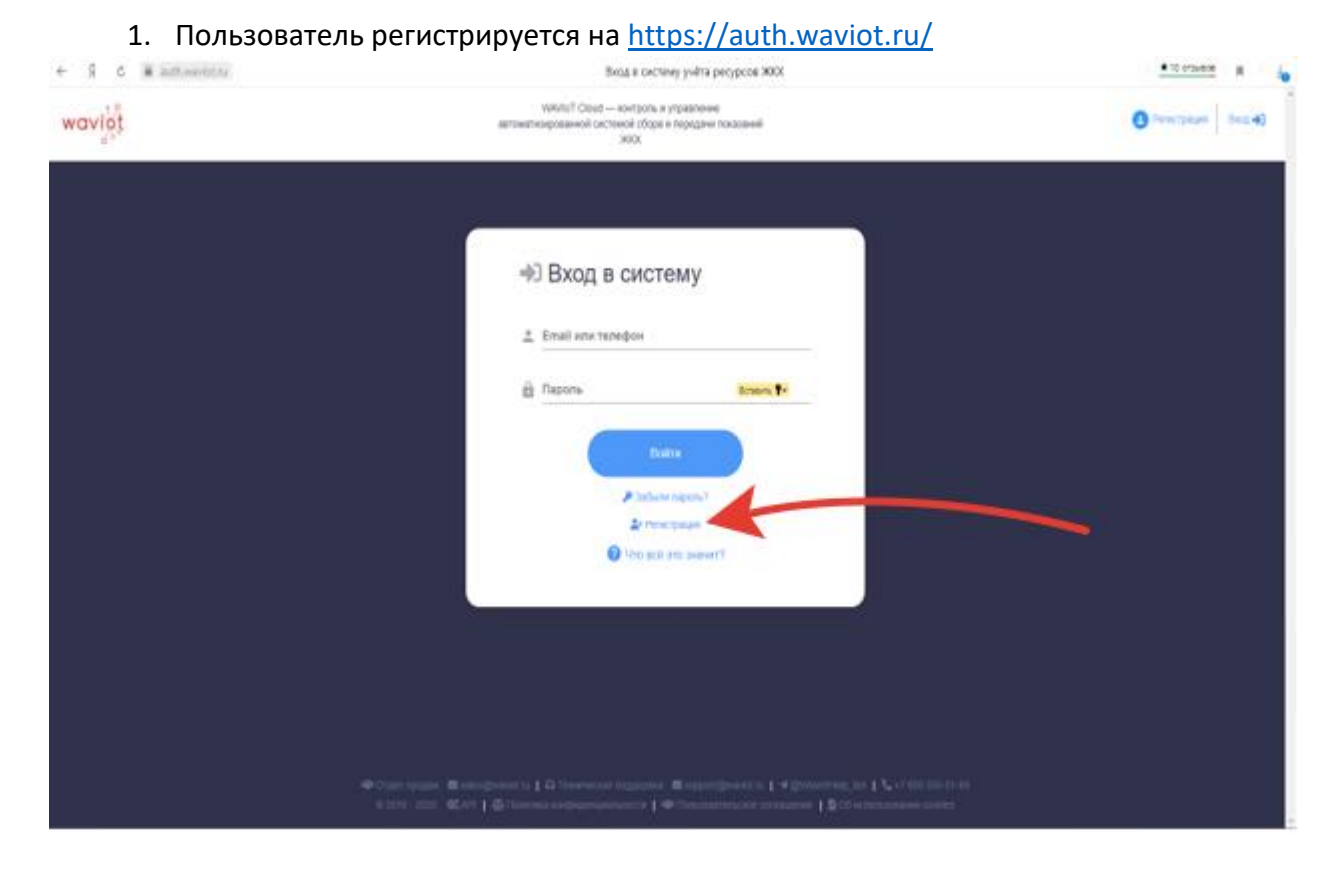

## 2. Заполните все поля, и нажимите на кнопку «Зарегистрироваться».

| ← Я Č @ auth.waviot.ru | Регистрация в системе учёта ресурсов ЖКХ                                                                                                    | p 📩 📩 10 отзывов    |
|------------------------|----------------------------------------------------------------------------------------------------|---------------------|
| waviţţ                 | WUM16T Cloud — контроль у правление<br>автоцитизированной систений обора и порядани показаний<br>ЖКК                                                                               | Регистрация Вход •) |
|                        |                                                                                                    |                     |
|                        |                                                                                                    |                     |
|                        | ≚+ Регистрация                                                                                                    |                     |
|                        | ≜ Фамялия*<br>Ваш фамлом                                                                                                    |                     |
|                        | Mas*                                                                                                    |                     |
|                        | Отнество Выде течетово (общетвые при наличии)                                                                                                    |                     |
|                        | 🖀 Email*                                                                                                    |                     |
|                        | He years enal                                                                                                    |                     |
|                        | С МООИЛЬНЫЯ ТЕЛЕФОН<br>Апузачний конер избликато телефона для вода                                                                                                    |                     |
|                        | 🔒 Придумайте пароль* 🕒 На указе пароль 0130                                                                                                    |                     |
|                        | Подтвердите пароль*                                                                                                    |                     |
|                        | i fi euje pos – saecurre raponu 0 / 38                                                                                                    |                     |
|                        | Нажимая кнопку «Зарегистрирововться», я<br>принимаю условия пользования сообне и<br>соглашения, условия использования сообне и<br>даю согласие на обработку персональных<br>ражных |                     |
|                        | Зарагистраровалься                                                                                                    |                     |
|                        |                                                                                                    |                     |

 На Вашу электронную почту придёт письмо, в письме нажать на ссылку выделенную синим цветом.

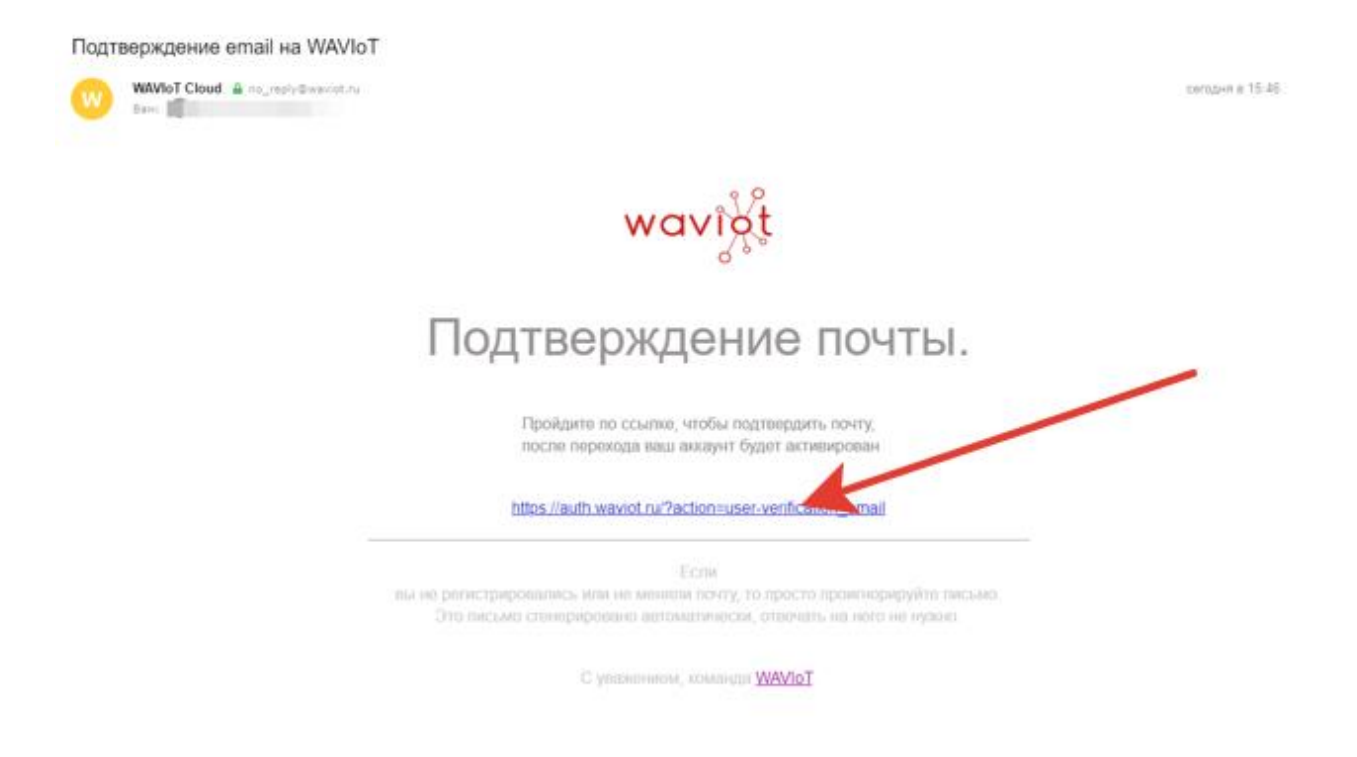

4. В появившемся окне нажать «Перейти в личный кабинет ЖКХ»

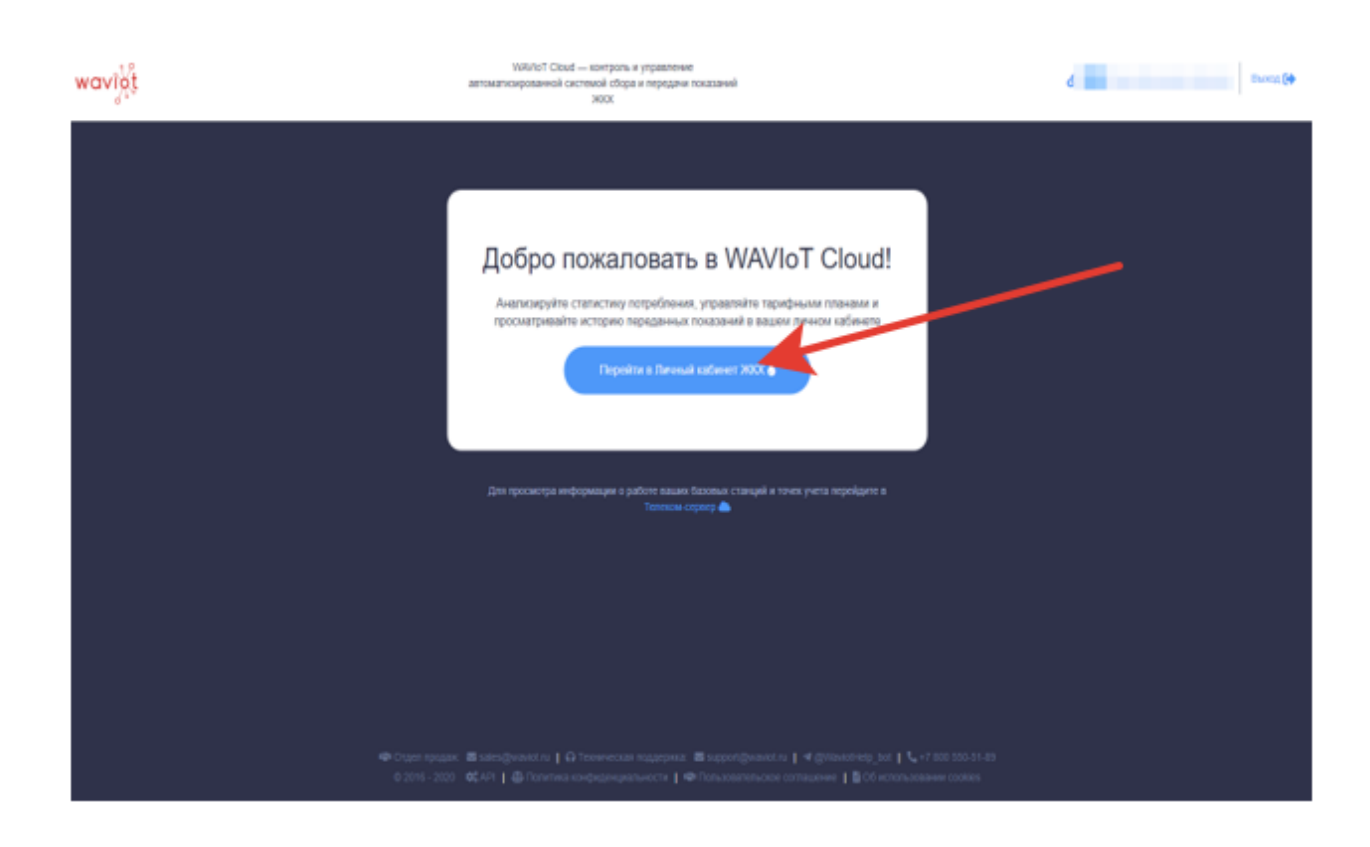

## C Description Description Descripion Description Desc

## 5. Откроется Ваш личный кабинет.

Для привязки прибора учёта к личному кабинету необходимо отправить электронный адрес, который был указан при регистрации, и номер вашего участка председателю СНТ.

Привязку прибора учета осуществляет организация, обслуживающая систему учета электроэнергии. Для этого председатель в письме с зарегистрированного адреса электронной почты СНТ пересылает данную информацию на адрес электронной почты service@tancos.ru